## PETUNJUK

- 1. Instal xampp-win32-1.7.7-VC9-installer
- 2. Buka browser kemudian asukan url http://localhost/phpmyadmin/
- 3. Buat database baru bernama erwin
- 4. Import erwin.sql --> GO
- 5. Jalankan pada browser http://localhost/erwin

NB:

Login Admin

User : admin1

Pswd : admin

Login Guru

User : Kode

Pswd : Tgl Lahir

Login SIswa

User : Nis

Pswd : Tgl Lahir